## **Faculty Responds to Evaluation**

After the unit administrator/chair completes Step 1 of the annual evaluation workflow, the case will be sent forward to the faculty member for review and response. *By this step, the annual evaluation should have been shared with the faculty member and the meeting between faculty and unit administrator/chair should have already occurred.* 

On your Faculty180 home screen, click on your name, which will appear as a blue hyperlink, or click on the "Cases" menu in the bottom left-hand corner to find the case in your queue.

| Home<br>Your Packets                                             | My Tasks Search                                                                                       |  |  |  |
|------------------------------------------------------------------|----------------------------------------------------------------------------------------------------|--|--|--|
| Faculty180 Activity Reporting<br>Announcements & Help<br>Profile | 0 0<br>Unread Tasks Read Tasks                                                                        |  |  |  |
| Activities<br>Evaluations<br>Forms & Reports                     | Title Due Date                                                                                        |  |  |  |
| Vitas & Biosketches 💙<br>Find Colleagues<br>Account Access       | User Test Admin<br>CAHS Annual Evaluation   College of Allied Health Sciences Administration   Review |  |  |  |
| Administration<br>Faculty180 Reviews<br>Cases                    | User Test Admin<br>College of Allied Health Sciences Administration   Review   CAHS Annual Evaluation |  |  |  |

The next screen is the landing page - "Case Materials." View a summary of the evaluation and all case documents by clicking on "Read Case." Note – download copies of the packet for your personal records from this screen.

| Case Materials  | Case Details 1  |   |           |
|-----------------|-----------------|---|-----------|
| Search case mat | erials by title |   |           |
|                 |                 | Q | Read Case |

Continue to next page...

Click through the left-hand navigation to view your full evaluation packet.

- You can click on "Download" to export/save a copy of any of the documents on this screen. It is recommended that the entire packet be downloaded and saved for your records in Dossier or other personal files. Your downloaded packet will appear on your home screen of Faculty180 after rendering.
- Click "Return to Case" to close this view.

|                                       | C Return to Case                                                                                                    |  |  |
|---------------------------------------|----------------------------------------------------------------------------------------------------|--|--|
| ≡                                     | La Download Search PDF Search                                                                                                    |  |  |
| Packet Annotations                    |                                                                                                    |  |  |
| ✓ FACULTY180 ACTIVITY REPORTING VITAE | - jundle Cast Adams.                                                                                                    |  |  |
| COE Annual Report                     |                                                                                                    |  |  |
| > Attachments from COE Annual Report  | Alife (dialaan)<br>Tanga 1<br>Tanga 2<br>Tang 30<br>Tang 30<br>Tang 3 |  |  |
| > POSITION INFORMATION                | Networking Advancements for Annual Impact<br>Teacing appropriate Lower at a second relative soundance for EDXY102. Less also seclared for Education Maxim Teaching Americ<br>Teaching appropriate Control at a second relative soundance for EDXY102. Less also seclared for Education Maxim<br>Teaching and teaching and teaching and teaching and teaching and teaching and teaching and teaching and teaching<br>teaching and teaching and teaching and teaching and teaching and teaching and teaching and teaching and teaching<br>teaching and teaching and teachin                                                                                                    |  |  |
| > ADDITIONAL MATERIALS (OPTIONAL)     | Teaching singlicity large for the specific the sector specific teaching of a state step of a state step of a s                                                                                                    |  |  |
| > ANNUAL EVALUATION                   | particum a service in statuto in the local legit control of the service interpretation of the service interpretation of the se                                                                                                    |  |  |
| > ACKNOWLEDGEMENTS                    | projection down (This top etc the managed within a strategy imposed part of more and managed part of more and managed the strategy and part of more and managed the strategy and part of more and part of more and                                                                                                    |  |  |
|                                       | interandigation σ<br>in star in δ starting interandiant, inter<br>interandiant in the starting interandiant in the starting interandiant in the starting interandiant interandiant<br>interandiant interandiant interandiant in the starting interandiant interandiant interandiant interandiant<br>interandiant interandiant inte                                                                                                    |  |  |

Click on Case Details to view the required form.

| Case Materials Case Details 1  |   |           |
|--------------------------------|---|-----------|
| Search case materials by title |   |           |
|                                | Q | Read Case |

## Complete the "Faculty Response to Annual Evaluation" form by clicking "Fill out Form."

| Forms                                                                            |                    |                    |
|----------------------------------------------------------------------------------|--------------------|--------------------|
| Form Name                                                                        | Assignee           | Actions            |
| Annual Evaluation: Faculty Response to Annual Evaluation<br>1 required questions | Committee Managers | Manage Respondents |
| Annual Evaluation: Faculty Response to Annual Evaluation<br>1 required questions | User Test (You)    | Fill Out Form      |

- Type in your name as affirmation of receipt of the annual evaluation and provide any comments or rebuttals for your chair/evaluator.
- "Submit" the form when completed.
- The case will NOT automatically move forward when this form is completed. You must send it forward.

| Move the case for  | ward by clicking on the | "Send Case" | button at the |
|--------------------|-------------------------|-------------|---------------|
| top of the screen. | Click "Forward To"      |             |               |

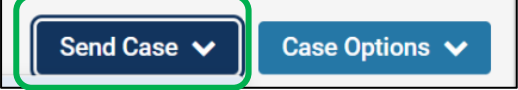

- A draft email will appear. Enter a subject. The body of the email will default to system generated text. The text can be edited with a personal message.
- Click "Continue" to send the email and forward the case.